## Pasos para subir documentos de Servicios Médicos

Documents Medical Services, Guide for Students GUIDE\_SERVMED\_STUDENT

LAST REV: 19MAY2020

| <ol> <li>Para subir los documentos requeridos por la oficina de Servicios Médicos debe de acceder el<br/>portal de servicios electrónicos en: <u>https://portal.upr.edu</u></li> </ol> |                                                                                                    |                            |           |                       |  |  |  |  |
|----------------------------------------------------------------------------------------------------|----------------------------------------------------------------------------------------------------|----------------------------|-----------|-----------------------|--|--|--|--|
| 2. C                                                                                                    | prima en el icono de <b>"Medic</b>                                                                                                    | cal Documents".            | Medical D | ocuments              |  |  |  |  |
| 3. E                                                                                                    | <ol> <li>El sistema le muestra la siguiente pantalla con instrucciones a seguir.</li> <li>INSTRUCCIONES</li> <li>Para información detallada de los formularios requeridos ve al siguiente enlace Documentos y Formularios.</li> </ol> |                            |           |                       |  |  |  |  |
|                                                                                                    | Subir Documentos                                                                                                    |                            |           |                       |  |  |  |  |
|                                                                                                    | Formulario Médico:                                                                                                    | Choose File No file chosen |           |                       |  |  |  |  |
|                                                                                                    | Consentimiento:                                                                                                    | Choose File No file chosen |           |                       |  |  |  |  |
|                                                                                                    | Decalaración Jurada:                                                                                                    | Choose File No file chosen |           |                       |  |  |  |  |
|                                                                                                    | Vacunas:                                                                                                    | Choose File No file chosen |           |                       |  |  |  |  |
|                                                                                                    | Laboratorios:                                                                                                    | Choose File No file chosen |           |                       |  |  |  |  |
|                                                                                                    | Estatus de Documentos                                                                                                    |                            |           |                       |  |  |  |  |
|                                                                                                    | Estatus de Documentos                                                                                                    |                            |           |                       |  |  |  |  |
|                                                                                                    | A Formulario Médico                                                                                                    | A Consentimiento           |           | A Decalaración Jurada |  |  |  |  |
|                                                                                                    | A Vacunas                                                                                                    | Políticas Institucionales  | 8         | A Laboratorios        |  |  |  |  |
|                                                                                                    | 🜻 ID con Foto  🔟 🕓                                                                                                    | 🜻 Foto 2x2  🗰 😃            |           |                       |  |  |  |  |
|                                                                                                    | A No Recibido 🔅 En Proceso 🤌 Re                                                                                                    | chazado 🗹 Aprobado         |           |                       |  |  |  |  |
|                                                                                                    | Subir                                                                                                    |                            |           |                       |  |  |  |  |
|                                                                                                    |                                                                                                    |                            |           |                       |  |  |  |  |
|                                                                                                    |                                                                                                    |                            |           |                       |  |  |  |  |
|                                                                                                    |                                                                                                    |                            |           |                       |  |  |  |  |

 a. Subir Documentos - El sistema te mostrará esta opción mientras la oficina de Servicios Médicos tenga la opción de subir documentos disponible y tengas documentos pendientes de entregar. Selecciona cada uno de los documentos que tengas para subir y oprime el botón "Subir".

| Subir Documentos     |                            |  |  |  |  |
|----------------------|----------------------------|--|--|--|--|
| Formulario Médico:   | Choose File No file chosen |  |  |  |  |
| Consentimiento:      | Choose File No file chosen |  |  |  |  |
| Decalaración Jurada: | Choose File No file chosen |  |  |  |  |
| Vacunas:             | Choose File No file chosen |  |  |  |  |
| Laboratorios:        | Choose File No file chosen |  |  |  |  |

Una vez los documentos son subidos, el sistema te mostrará el siguiente mensaje:

Your documents successfully uploaded.

b. **Estatus de Documentos** - El sistema te mostrará bajo esta opción todos los documentos requeridos por la oficina y el estado del mismo.

| Estatus de Documentos          |                                 |                       |
|--------------------------------|---------------------------------|-----------------------|
| 🛕 Formulario Médico            | A Consentimiento                | 🛕 Decalaración Jurada |
| A Vacunas                      | 🗹 Políticas Institucionales 🛛 🕚 | A Laboratorios        |
| 🔅 ID con Foto i 🙆              | 🌣 Foto 2x2  i 🙆                 |                       |
| 🛕 No Recibido 🔅 En Proceso 🥝 F | Rechazado 🞯 Aprobado            |                       |

• Opción para eliminar documentos pendientes. Solo podrás eliminar los documentos que subas y estén pendiente de validación por la oficina de Servicios Médicos.

m

• Opción para bajar documentos completados o pendientes de validación.